# PROFILE AUTHENTICATION ON POLISH PLATFORM OF MEDICAL RESEARCH IN ORCID — step by step

#### Table of contents

| 1. | Open Polish Platform of Medical Research | . 2 |
|----|------------------------------------------|-----|
| 2. | Log in to your profile                   | . 3 |
| 3. | Go to your profile                       | . 4 |
| 4. | Add your ORCID numer                     | . 5 |
| 5. | Authorize in ORCID                       | . 6 |
| 6. | Export publications to ORCID             | . 7 |

#### 1. Open Polish Platform of Medical Research

You can do this by typing into the search engine www.ppm.gumed.edu.pl or by clicking on the appropriate tab on the GUMed Main Library website.

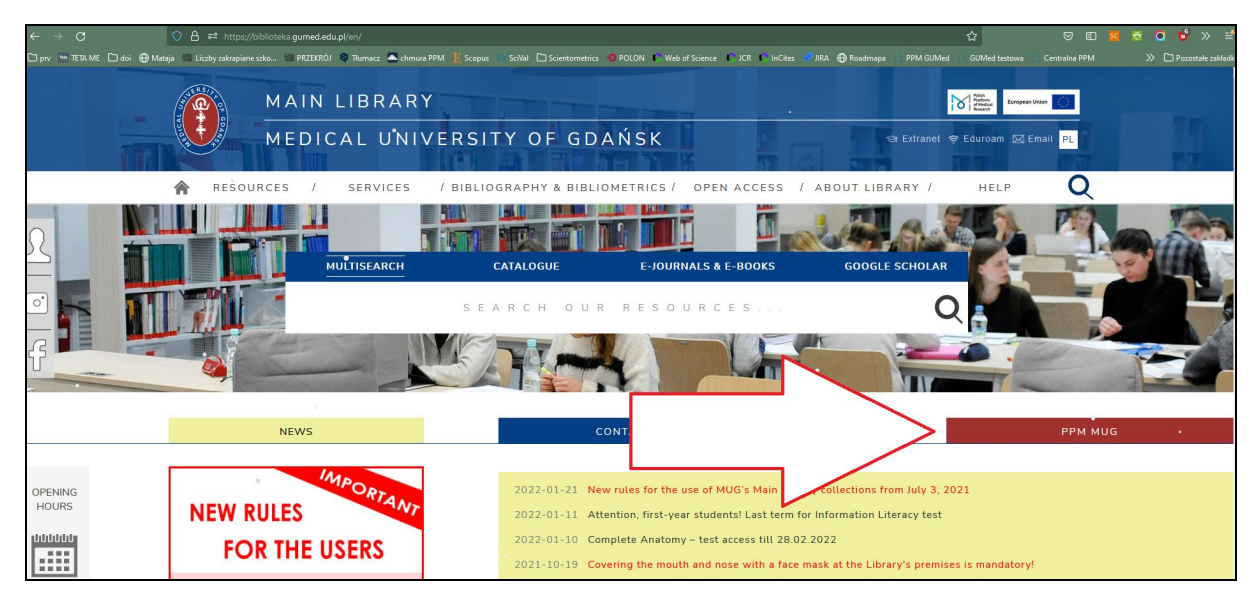

**2.** Log in to your profile To do this, click *Login* box visible in the upper right corner of the screen. Use the same login and password as you use for logging in into Extranet.

| Image: Second second second |                                                                                                    |  |  |  |  |  |  |  |
|----------------------------------------------------------------------------------------------------|----------------------------------------------------------------------------------------------------|--|--|--|--|--|--|--|
| Medical University of Gdansk<br>Polish Platform of Medical Research: A knowledge and research potential platform                                                                                                    |                                                                                                    |  |  |  |  |  |  |  |
|                                                                                                    |                                                                                                    |  |  |  |  |  |  |  |
| Search Everywhere                                                                                                    | Q                                                                                                    |  |  |  |  |  |  |  |
|                                                                                                    |                                                                                                    |  |  |  |  |  |  |  |
| Research Units 305 People 1655 Publications 42336 PhD theses 1266                                                                                                    | 6 🛢 Research data 6                                                                                                 |  |  |  |  |  |  |  |
| Patents 74 Projects 281 Infrastructure 22 Laborator                                                                                                    | ies 1                                                                                                    |  |  |  |  |  |  |  |
|                                                                                                    |                                                                                                    |  |  |  |  |  |  |  |
| Image: Strain of the strain of the strain |                                                                                                    |  |  |  |  |  |  |  |
| Centralna Usługa Uwierzytelniania                                                                                                    |                                                                                                    |  |  |  |  |  |  |  |
| Login<br>Hasto<br>Zaloguj mnie                                                                                                    |                                                                                                    |  |  |  |  |  |  |  |
| Gdański Uniwersytet Medyczny<br>© ul. M. Skłodowskiej-Curie 3a, 80-210 Gdańsk<br>@ 58 349 11 11<br>NIP 584-09-55-985<br>bip biuletyn<br>informacji publicznej                                                                                                    | Szybki kontakt<br>Rzecznik prasowy<br>Dział Rekrutacji<br>Redakcja WWW<br>Promocja<br>Dla pacjentów<br>Mapa kampusu |  |  |  |  |  |  |  |

### 3. Go to your profile

You will see the PPM main page. To go to your profile, click the upper right corner of the page and then select your Extranet login.

|                        |                                      |                    |                       |                                    |                       |                         | 7            | A A A 🔵 💻               | : <b>4</b>                         |
|------------------------|--------------------------------------|--------------------|-----------------------|------------------------------------|-----------------------|-------------------------|--------------|-------------------------|------------------------------------|
|                        | Polish<br>Platfo<br>of Mer<br>Resear | rm<br>lical<br>sch | -yh-                  |                                    |                       |                         | -yh          | a<br>Sett<br>Cor<br>Log | ings 🌣<br>itact with Editor<br>out |
| The Editor's panel Res | searchers - Resea                    | arch Outputs 👻     | Research pot          | enual 👻 Promo                      | Duon - More -         | ADOUL -                 |              |                         |                                    |
|                        |                                      | Polish Platform    | Medic<br>n of Medical | <b>al Univer</b><br>Research: A kn | sity of Gd            | ańsk<br>earch potential | platform     |                         |                                    |
|                        | Search                               |                    |                       |                                    |                       | Everywhere              | ~ O          |                         |                                    |
|                        |                                      |                    |                       |                                    |                       |                         |              |                         |                                    |
|                        |                                      |                    | Search in all so      | ources of the Polish               | Platform of Medical I | Research >              |              |                         |                                    |
|                        |                                      |                    |                       |                                    |                       |                         |              |                         |                                    |
| Research Units         | 305 💄 P                              | eople              | 1683                  | Publications                       | 42338                 | PhD theses              | 1602         | Research data           | 9                                  |
| Ŷ                      | Patents                              | 74                 | Projects              | 298                                | Infrastructure        | 52                      | Laboratories | 1                       |                                    |
|                        |                                      |                    |                       |                                    |                       |                         |              |                         |                                    |
|                        | Open Acco                            | ess in MU          | IG                    |                                    |                       | Noveltie                | es in the Re | epository               |                                    |
| Publications           | 7322                                 | PhD theses         | ;                     | 577                                | Publication           | ıs                      | 419 륃 Ph     | D theses                | 4                                  |

## 4. Add your ORCID numer

To do so, click *Edit* box and then type in your ORCID numer. If your ORCID numer was already visible, skip this step.

| 🖀 Editor's panel Researchers 🗸 Research Outputs 🗸 Research potential 🖌 Promotion 🖌 More 🖌 About 🗸                                                                              |                                                                                                    |
|----------------------------------------------------------------------------------------------------|----------------------------------------------------------------------------------------------------|
| You are here: Start > Researchers > Profiles > / M.Sc.                                                                                                    |                                                                                                    |
| Back                                                                                                    |                                                                                                    |
| Person profile                                                                                                    | 0                                                                                                    |
| A,Sc.<br>Junior Librarian<br>Main Library<br>other departments<br>Medical University of Gdańsk<br>Email:                                                                       |                                                                                                    |
| Profile Include multi-center publications Add research data Add journal paper                                                                                                  | Add book                                                                                                    |
| Achievements summary<br>Researcher Report<br>Publications                                                                                                    | Identifiers Associate with Scopus profile                                                                                                    |
| 🖀 Editor's panel Researchers 👻 Research Outputs 👻 Research potential 👻 Promotion 👻 More 👻 About 👻                                                                              |                                                                                                    |
| You are here: Start > Researchers > Profiles > A                                                                                                    |                                                                                                    |
| Back                                                                                                    |                                                                                                    |
| Person profile                                                                                                    | Ø                                                                                                    |
| A M.Sc. Junior Librarian Main Library other departments Medical University of Gdańsk Email:                                                                                    |                                                                                                    |
| Profile                                                                                                    | Confirm Cancel                                                                                                    |
| Phone<br>click to enter your phone<br>Homepage<br>click to enter your homepage<br>Room no<br>click to enter your room No<br>Consultations<br>click to enter your consultations |                                                                                                    |
| Achievements summary<br>Researcher Report<br>Publications                                                                                                    | Identifiers ORCID profile:  Google Scholar profile: click to enter your scholar profile Scopus profile: click to enter your scopus profile Web of Science profile: click to enter your WoS |
|                                                                                                    | prome                                                                                                    |

#### 5. Authorize in ORCID

0

Sign in with Facebook

To do this, click *Authorize in ORCID* and log in to ORCID. In the next step, click *Authorize access*.

|                                                                                                    | AAA O 🚃 : 🗘 💄                                                                                                    |
|----------------------------------------------------------------------------------------------------|----------------------------------------------------------------------------------------------------|
| Potish<br>Bistoria<br>Research                                                                                  |                                                                                                    |
| ★ Editor's panel Researchers 	 Research Outputs 	 Research potential                                            | Promotion 👻 More 👻 About 👻                                                                                                    |
| You are here: Start > Researchers > Profiles > A, M.A.                                                          |                                                                                                    |
| Back                                                                                                    |                                                                                                    |
| Person profile                                                                                                  | Θ                                                                                                    |
| Main Library<br>other departments<br>Medical University of Gdańsk<br>Email:                                     | open access<br>treatment<br>female<br>treatment<br>female<br>female<br>female<br>fe |
| Profile Publications Research data Citations Statistics Cooperation  Include multi-center publications  Phone:  | Edit Add research data Add journal paper Add book chapter Add book Import publications                                                                                                    |
| +48 58 349 10 40                                                                                                |                                                                                                    |
| Achievements summary Bibliometry*       Researcher Report     Total IF       Publications     Total MNISW score | Identifiers                                                                                                    |
| Biogram                                                                                                    |                                                                                                    |
| Sign in                                                                                                    | Authorize access                                                                                                    |
| 0                                                                                                    |                                                                                                    |
| example@email.com or 0000-0001-2345-6789                                                                        | https://orcid.org/0                                                                                                    |
| Password                                                                                                    | Sign out                                                                                                    |
| SIGN IN                                                                                                    | Medical University of Gdańsk ②                                                                                                    |
| Forgot your password or ORCID ID?                                                                               |                                                                                                    |
| Don't have an ORCID iD yet? Register now                                                                        | Add/update your research activities (works, affiliations, etc)                                                                                                    |
| or                                                                                                    | Authorize access                                                                                                    |
|                                                                                                    | Deny access                                                                                                    |
| Access through your institution         G       Sign in with Google                                             | If authorized, this organization will have access to your ORCID record, as<br>outlined above and described in further detail in <b>ORCID's privacy</b><br><b>policy</b> .                                                                                                    |

You can manage access permissions for this and other Trusted Organizations in your account settings.

# 6. Export publications to ORCID

| Profile Publications Research data Citations Stat                                                                                                    | tistics Cooperation           Add research data         Add journal jp                                                  | Edit<br>sejor Add book chepter Add book Import publications                                               |
|----------------------------------------------------------------------------------------------------|----------------------------------------------------------------------------------------------------|----------------------------------------------------------------------------------------------------|
| Phone:<br>+48                                                                                                    |                                                                                                    |                                                                                                    |
| Achievements summary                                                                                                    | Bibliometry*                                                                                                    | Identifiers                                                                                               |
| Research Report                                                                                                    | Total IF<br>Total MNISW score                                                                                           | Authorize in ORCID Export publications to ORCID Revoke ORCID authentication Associate with Scopus profile |
| Biogram                                                                                                    |                                                                                                    |                                                                                                    |
| A graduate of the University of Gdavisk. Since 2005 she has been professional<br>Since 2017, she has been the Hota of the Circulation Division.<br>The main research interests: issues related to Open Access, Open Science, op | ly associated with the Main Library of the Medical University of Gdańsk.<br>en research data, research data management. |                                                                                                    |
| Employment information                                                                                                    | Related pages                                                                                                    |                                                                                                    |
| Staff group:<br><u>Ilbrarian staff</u>                                                                                                    | ORCID<br>Scopus<br>EuropePMC<br>Crossref                                                                                |                                                                                                    |

After a successful export, you will see the message Publications exported to ORCID with success.

| Profile Publications Research data Citat                                                                                                    | tions Statistics Cooperation                                                                                             |                                      |                                                                                                    |                        |
|----------------------------------------------------------------------------------------------------|----------------------------------------------------------------------------------------------------|--------------------------------------|----------------------------------------------------------------------------------------------------|------------------------|
| Include multi-center publications                                                                                                    |                                                                                                    |                                      |                                                                                                    | Edit                   |
| Phone:<br>+48                                                                                                    | I                                                                                                    | Add research data Add jour           | nal paper Add book chapter Add bo                                                                    | ok Import publications |
| Achievements summary                                                                                                    | Bibliometry*                                                                                                    |                                      | Identifiers                                                                                          |                        |
| Researcher Report<br>Publications<br>Research data                                                                                                    | Total IF<br>Total MNISW score                                                                                            |                                      | thps://orcid.org/ Revoke ORCID authentic exported to ORCID with succession Associate with Scopus pre | Publications<br>cess.  |
| Biogram<br>A graduate of the University of Gdańsk. Since 2005 she has bee<br>Since 2017, she has been the Head of the Circulation Division.<br>The main research interests: issues related to Open Access, Op | In professionally associated with the Main Library of the Me<br>pen Science, open research data, research data managemen | ledical University of Gdańsk.<br>nt. |                                                                                                    |                        |
| Employment information                                                                                                    | Related pages                                                                                                    |                                      |                                                                                                    |                        |
| Staff group:<br>librarian staff                                                                                                    | ORCID<br>Scopus<br>EuropePMC<br>Crossref                                                                                 |                                      |                                                                                                    |                        |
| C 📢 🕜 🍐 🖗 🔳                                                                                                    |                                                                                                    |                                      |                                                                                                    |                        |